# **Fix 488 SIP Error for Fax T.38 ReINVITE Rejected by Webex Calling**

### Contents

| Introduction         |  |
|----------------------|--|
| <u>Prerequisites</u> |  |
| Requirements         |  |
| Components Used      |  |
| Problem              |  |
| Solution             |  |
| Related Information  |  |

# Introduction

This document describes the solution for an issue observed in Webex Calling where a 488 "Not Acceptable Here" is received by registered Fax devices.

# Prerequisites

#### Requirements

Admin access in Control Hub.

#### **Components Used**

The information in this document is based on these software and hardware versions:

- Webex Calling
- Control Hub

The information in this document was created from the devices in a specific lab environment. All of the devices used in this document started with a cleared (default) configuration. If your network is live, ensure that you understand the potential impact of any command.

# Problem

Fax calls do not work because the T.38 protocol is not being negotiated between the Fax device and the Webex Cloud. In this scenario, there is a 488 "Not Acceptable Here" generated by Webex Calling in response to the Re-Invite for the Switchover to negotiate the T.38 mode.

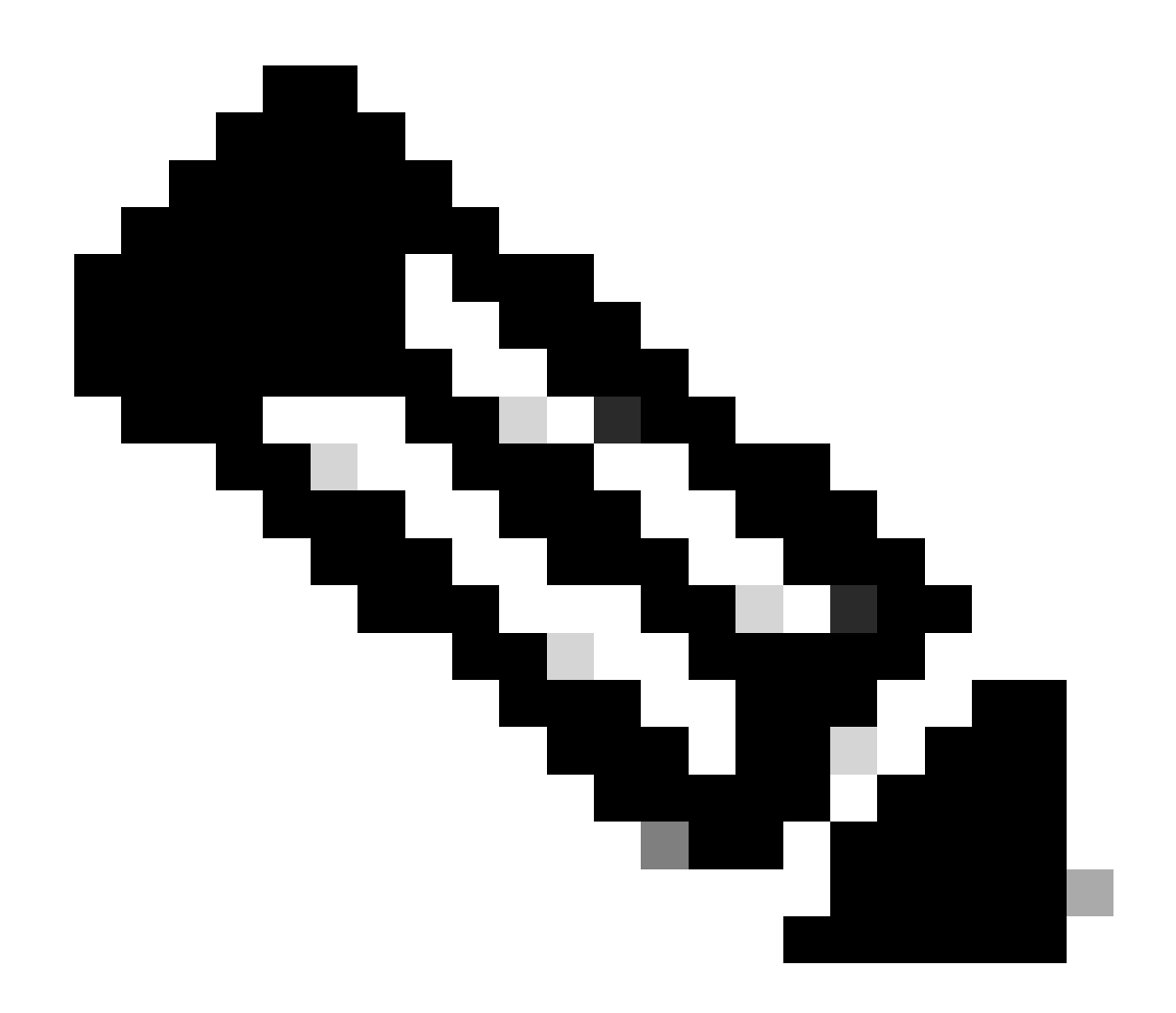

Note: This document assumes that T.38 mode is already configured in Control Hub on the device.

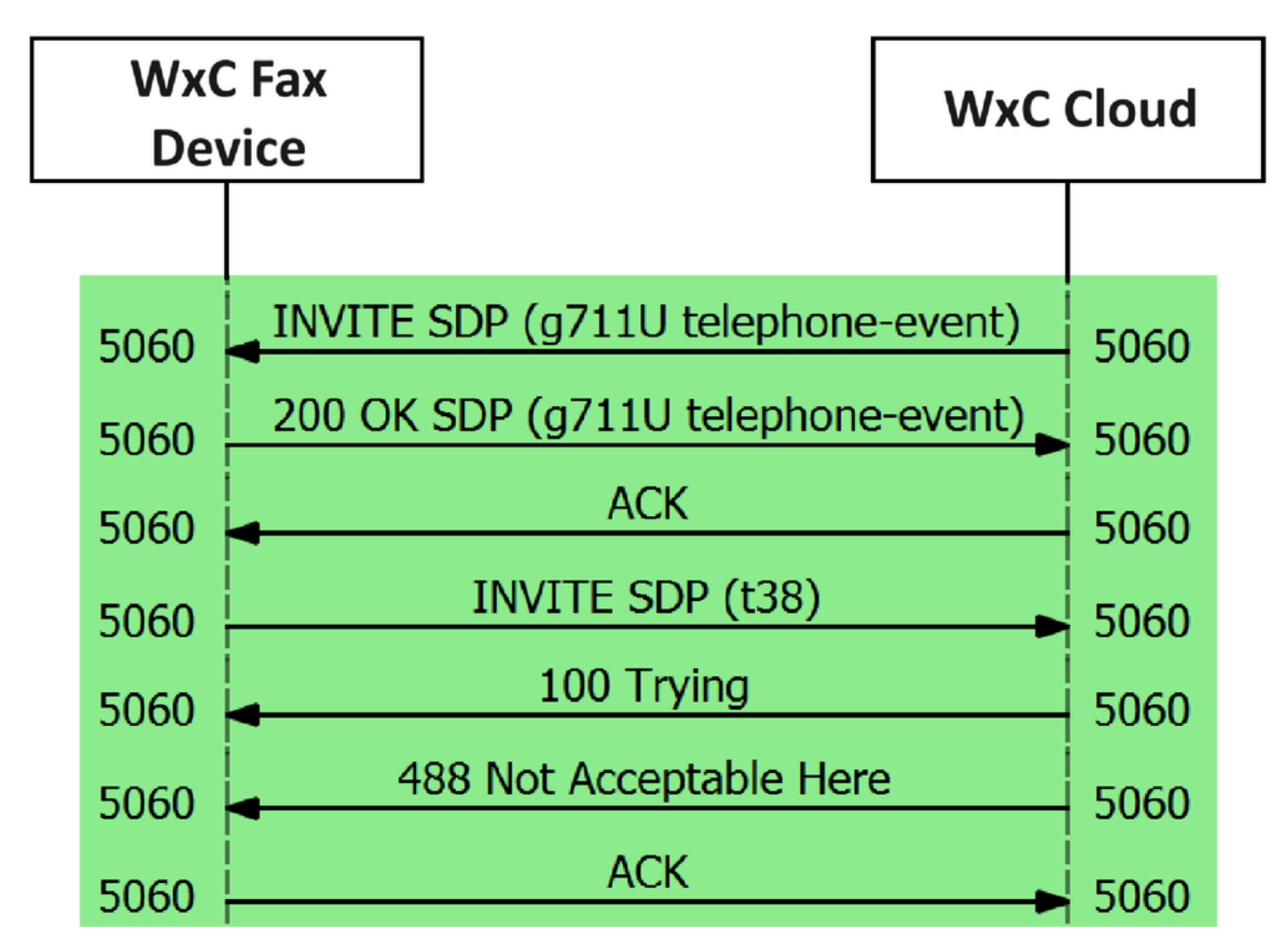

Call Message Flow

### Solution

Step 1. In <u>Control Hub</u> go to Management.

**Step 2.** Select the **Workspace** tab or the **User** tab. This depends upon which of those options you have assigned the Fax device to.

Step 3. Choose the Workspace or User that has assigned the Fax device.

Step 4. Select the Calling tab.

|                                                     | Hub Q Search                               |   |                                                                  |           |
|-----------------------------------------------------|--------------------------------------------|---|------------------------------------------------------------------|-----------|
| Return to Partner Hub                               | < Workspaces                               |   |                                                                  |           |
| <ul> <li>Overview</li> <li>Alerts center</li> </ul> | ○ Workspace 1<br>Other * Capacity: Not set |   |                                                                  | Actions ~ |
| MONITORING                                          | Overview Scheduling Calling Meetings       |   |                                                                  |           |
| E Troubleshooting                                   | Devices                                    |   | Real-Time Utilization Metrics                                    |           |
| Reports                                             | Cisco 192<br>• Online • 🚓                  |   | Add an IP Phone and gain insight for how this workspace is used. |           |
| MANAGEMENT                                          |                                            |   |                                                                  |           |
| & Users                                             | Calling                                    | 0 | Location                                                         | 0         |
| 各 Groups                                            | G. Cisco Webey Calling Workspace           |   | ♥ HQ                                                             |           |
| Ø Locations                                         |                                            |   |                                                                  |           |
| Workspaces                                          | Cisco Webex SIP Address                    |   | Indoor navigation      New                                       |           |
| Devices                                             |                                            |   |                                                                  |           |

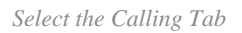

Step 5. Scroll down and select Call Experience.

| ≡ webex Control Hub        | 5                     | Q Search                   |                      |           |
|----------------------------|-----------------------|----------------------------|----------------------|-----------|
| C Return to Partner Hub    | Workspace 1 on        | verview Scheduling Calling | Meetings             | Actions ~ |
| Overview     Alerts center |                       | O Play custom music        |                      |           |
| MONITORING                 | Call handling         | Incoming call permissions  | Default settings     | >         |
| tel Analytics              |                       | Outgoing call permissions  | Default settings     | >         |
| Troubleshooting            |                       | Call forwarding            | Not forwarding calls | >         |
| Reports                    |                       | Call waiting ①             | × 0                  |           |
| MANAGEMENT<br>& Users      |                       | Call intercept ()          | Disabled             | >         |
| 冬 Groups<br>② Locations    | Workspace permissions | Monitoring                 |                      | >         |
| Workspaces                 |                       |                            |                      |           |
| 🖨 Devices<br>8ő Apps       | Call experience       | Compression options ③      | Normal compression   | >         |

Call Experience Option

Step 6. In the Compression options, select Normal compression.

| ≡ webex Control Hub           |                                         | Q Search                                                                       | Ĺ                                                     |           |
|-------------------------------|-----------------------------------------|--------------------------------------------------------------------------------|-------------------------------------------------------|-----------|
| C Return to Partner Hub       |                                         |                                                                                |                                                       |           |
| G Overview<br>♦ Alerts center | Workspace 1<br>Other • Capacity: Not se | a                                                                              |                                                       | Actions ~ |
| MONITORING Overvi             | ew Scheduling Calling                   | Meetings                                                                       |                                                       |           |
| Ca                            | lling                                   |                                                                                |                                                       |           |
| Reports     Co                | mpression options                       | Set data compression to optimize call quality for all your clients and devices |                                                       |           |
| MANAGEMENT                    |                                         | Normal compression                                                             | eliants reaction to the local ender for the highest o | wan liter |
| & Users                       | L                                       | Normal compression allows for the best call quality, included devices of       | clients resolve to the best codec for the highest q   | uality.   |
| 各 Groups                      | (                                       | Uncompressed                                                                   |                                                       |           |
| © Locations                   |                                         | Uncompressed uses the G.711 codec, best suited for analog devices. In          | cluded devices or clients can only make audio calls   | 5.        |
| Workspaces                    |                                         |                                                                                |                                                       |           |

Normal Compression Setting

**Step 7.** Restart the Fax device and the Fax machine to ensure that changes are being updated in the configuration files for the Fax device registered to the Webex Cloud.

### **Related Information**

• Improve Fax Transmission with your ATA